### Anleitung – Erstanmeldung FuxNoten für Eltern

1. Sie erhalten von der Schule ein Schreiben mit den Zugangsdaten für FuxNoten.

#### Elternzugang Max Mustermann

Sehr geehrte Eltern,

mit diesem Schreiben erhalten Sie Ihre persönlichen Zugangsdaten, für die Erstellung des Zuganges zur FuxNoten-Online-Notenübersicht Ihres Kindes.

Die Ersteinrichtung muss auf einem Endgerät (PC/Laptop/Tablet) durchgeführt werden.

Bitte melden Sie sich im Elternportal unter https:/

mit folgenden Angaben an:

Nutzer: Ihr Nutzername Passwort: Ihr Passwort Super-TAN: XXXXXXXX

Auf der jetzt geöffneten Aktivierungsseite geben Sie bitte folgendes an:

einen neuen/eigenen Nutzer-Namen eine E-Mail-Adresse auf die Sie jetzt Zugriff haben Ein neues/eigenes Passwort

(Die geforderten Angaben können je nach den Sicherheitsrichtlinien abweichen)

Wir weisen darauf hin, dass die Registrierung nur durch die einmalige Eingabe Ihrer E-Mail-Adresse abgeschlossen werden kann.

Mit freundlichen Grüßen, Musterschule

- 2. Öffnen Sie einen Internetbrowser (z.B. Google Chrome) und geben Sie die folgende Adresse ein: https://100524.fuxnoten.online/webinfo
- 3. Geben Sie die Zugangsdaten ein. Beachten Sie Groß- und Kleinschreibung. Diese Zugangsdaten sind nur für die Erstanmeldung gültig.
- 4. Klicken Sie auf Login.
- Im folgenden Fenster geben Sie bitte Ihre E-Mail-Adresse ein und klicken auf Absenden. Sie erhalten umgehend eine E-Mail an die angegebene Adresse.
   Öffnen Sie Ihr E-Mail-Postfach, um die FuxNoten-Mail zu lesen. Falls nicht, schauen Sie in Ihrem Spamordner nach.
- 6. Klicken Sie in der E-Mail auf "Neues Passwort erstellen".
- Jetzt müssen Sie im Browser Ihren Elternzugang aktivieren. Dafür legen Sie einen Anmeldenamen fest und tragen darunter Ihre bereits für die Kommunikation genutzte E-Mail-Adresse ein. Wählen Sie ein Passwort (Passwortregeln beachten: Groß- / Kleinbuchstaben u. Zahlen), tragen es 2x ein und setzen Sie den Haken bei "Hinweis zur Datenverarbeitung akzeptiert". Anschließend den Button "Absenden" drücken.

| P | asswort wiederholen Passwort wiederholen                                                                                  |
|---|----------------------------------------------------------------------------------------------------|
|   | Passwort                                                                                                    |
| P | asswort                                                                                                    |
| D | urch Eingabe Ihrer E-Mail Adresse sind Sie in der Lage spezielle Angebote wie die "Passwort<br>rgessen"-Option zu nutzen. |
|   | E-Mail Adresse                                                                                                    |
| E | Mail bestätigen                                                                                                    |
|   | E-Mail Adresse                                                                                                    |
| E | Mail                                                                                                    |
|   | Login Name (neuen login Name vergeben)                                                                                    |
| L | ogin Name (neuen Login Name vergeben)                                                                                     |
|   | Erlaubte Sonderzeichen sind: ? ! . , " 5 \$ % & ( ) = ~ # < > _ + *                                                       |
|   | Großbuchstaben, Nummern, sonderzeichen                                                                                    |
|   | Es muss mindestens 8 Zeichen lang sein und Folgendes enthalten:<br>Großbuchstaben Nummern Sonderzeichen                   |

## Anleitung – Erstanmeldung FuxNoten für Eltern

8. Jetzt nur noch mit den neuen Daten einloggen...

| ogin     |       |                 |       |
|----------|-------|-----------------|-------|
| Nutzer   | 1     | notenfux        |       |
| Passwort |       | *****           |       |
|          | Passi | vort vergessen? | Login |

9. ...den Button mit dem Schülernamen anklicken...

| < 1 | Heute | August 2018 |     |     |     |  |  |
|-----|-------|-------------|-----|-----|-----|--|--|
| W   | Mo.   | Di.         | MI. | Do. | Fr. |  |  |
| H.  |       |             | 1   | 2   |     |  |  |
| 5   | •     | ,           |     | 9   |     |  |  |
| 3   | 13    | 14          | 15  | 16  |     |  |  |

# 10. ...und schon können Sie die Noten sehen.

| Kalender Na        | ame   |         |                     |    |         |          |     |
|--------------------|-------|---------|---------------------|----|---------|----------|-----|
| 1 2 🗄              | E 0 E |         |                     |    |         |          |     |
|                    |       |         |                     | 1. | Halbjah | r   N1 Ø | 2,0 |
| Unterrichtseinheit |       | Klausur | sonstige Leistungen |    |         |          |     |
|                    |       | 1       | ø                   | 1  | 2       | з        | 4   |
| Biologie           |       |         |                     |    |         |          |     |
| Deutsch            |       |         |                     |    |         |          |     |
| Deutsch            |       |         |                     |    |         |          |     |
| Englisch           |       |         |                     |    |         |          |     |

#### Geschafft!

Jede weitere Anmeldung verläuft etwas einfacher: Anklicken (oder FuxNoten im eigenen Browser als Lesezeichen setzen), die selbst gewählten Anmeldedaten (Nutzername und Passwort) eingeben.

Bei Problemen wenden Sie sich per E-Mail an: administrator@02625allende.lernsax.de